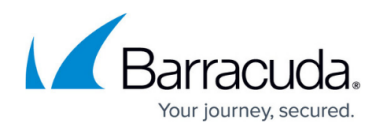

# How to Establish a VPN Connection Using Barracuda VPN Client for Linux

https://campus.barracuda.com/doc/78154163/

After installing and configuring the Barracuda VPN Client for Linux or the macOS command line, you can initiate a VPN connection with the settings from a configured VPN profile.

## **Before You Begin**

Create a VPN profile as described in <u>How to Configure the Barracuda VPN Client for Linux</u>.

### Launch the VPN Connection

When you start the Barracuda VPN Client, choose options from the **Main Menu** to start and manage your VPN connections.

- 1. Start the Barracuda VPN Client from the command line. Enter: barracudavpn
- 2. From the Main Menu , select Open Connection .

| <b>Barracuda</b> VPN Client<br>for Linux                                                                  |  |
|----------------------------------------------------------------------------------------------------|--|
|                                                                                                    |  |
| Open Connection                                                                                           |  |
| Close Connection                                                                                          |  |
| Configure Client<br>Connection Status<br>Change Server Password<br>Change Local Password<br>Update Client |  |
| Exit                                                                                                    |  |
|                                                                                                    |  |

3. Click **Exit** to exit the VPN client. Established connections are kept open.

**The Barracuda VPN Client** forks a background process that keeps running even if you exit the main client. This is needed to control the connection. The background process is not terminated until you close the connection.

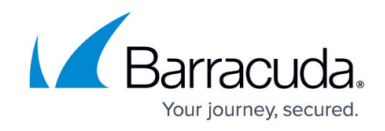

#### **Viewing the Connection Status**

**Connection Status** – Displays information about your VPN connection, such as its throughput, IP address, routes, gateway, DNS, and license.

- 1. Start the Barracuda VPN Client from the command line. Enter: barracudavpn
- 2. From the Main Menu, select Connection Status .

| Connectio                                                            | n Status                |
|----------------------------------------------------------------------|-------------------------|
| Throughput<br>\>                                                     | CONNECTED.<br><]]40 bps |
| IP: 10.0.98.139/24<br>Gateway: 10.0.3.190<br>DNS: 0.0.0.0<br>Routes: |                         |
| Release: R8-SP3<br>License: 2-1-UMSUUB-GCH                           | INFR                    |
| Press any key t                                                      | o close                 |

#### **Terminate a VPN Connection**

- 1. Start the Barracuda VPN Client from the command line. Enter: barracudavpn
- 2. From the Main Menu, select Close Connection .

#### Using the Barracuda VPN Client via Command Line

At the command line, enter: barracudavpn [options]

You can specify any of the following command-line options:

- -s --start Start the VPN tunnel.
- -p --stop Stop the VPN tunnel.
- -t --status Show the tunnel status.

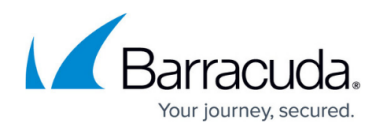

- -k --keypwd Password for the local key.
- -I --login Server login (user, password authentication)
- -c --config Path to the alternate barracudavpn.conf configuration file. It is not possible to rename this file.
- -r --serverpwd Server password.
- -V --version Show the VPN client version.
- -v --verbose Show debug output.
- -h --help Show this help output.

Examples:

- Personal license authentication: barracudavpn --start --keypwd <license-password>
- X509 authentication: barracudavpn --start --keypwd <cert/key-password>
- X509 + user/password authentication: barracudavpn --start --keypwd <cert/keypassword> --login <login-name> --serverpwd <password for login name>
- User/password authentication: barracudavpn --start --login <login-name> -- serverpwd <password for login name>

## Barracuda Network Access Client

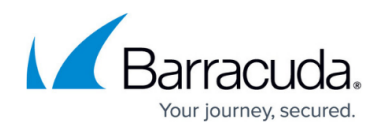

#### Figures

- 1. clientmain.png
- 2. status\_linux.png

© Barracuda Networks Inc., 2024 The information contained within this document is confidential and proprietary to Barracuda Networks Inc. No portion of this document may be copied, distributed, publicized or used for other than internal documentary purposes without the written consent of an official representative of Barracuda Networks Inc. All specifications are subject to change without notice. Barracuda Networks Inc. assumes no responsibility for any inaccuracies in this document. Barracuda Networks Inc. reserves the right to change, modify, transfer, or otherwise revise this publication without notice.